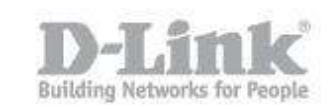

## How to configure in router mode?

- 1) Find a nearby outlet to an Internet-ready device (eg., a modem or router).
- 2) Then move the switch to "RT mode" and plug the GO-RTW-N300 into the wall outlet. Verify that the power LED has changed to blue.

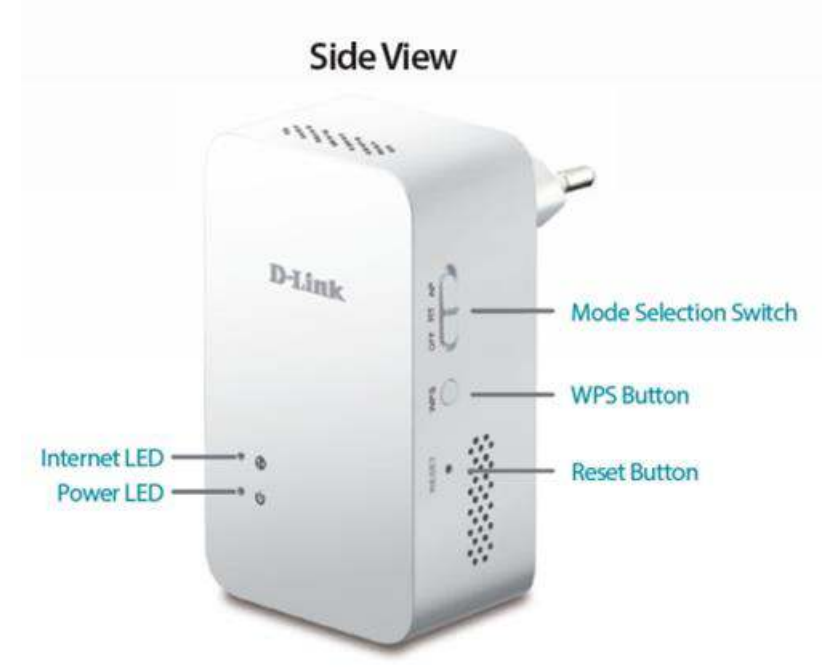

- 3) Connect one end of the ethernet cable to the internet ready device (eg., a modem or router), and then plug the other end into the INTERNET port of the GO-RTW-N300.
- 4) Plug another ethernet cable the LAN port of the GORTW-N300 and the other of the cable into the port on PC, or you can connect to the router wirelessly.

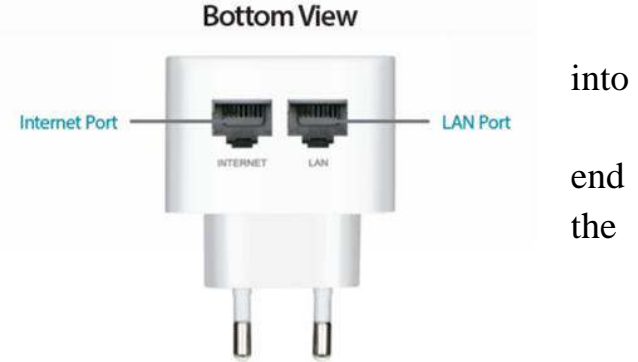

5) From the computer connected to the GO-RTW-N300, open a web browser and go to http://192.168.0.1/

On the login screen, type admin as the user name and leave the password blank.

## How to configure in router mode?

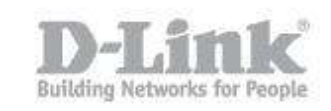

| Product Page: GO-RTW-N300          | Hardware version: A1 Firmware Version: 1.00 |
|------------------------------------|---------------------------------------------|
| D 74-1-1                           |                                             |
| D-Link                             |                                             |
|                                    |                                             |
|                                    |                                             |
| Client Router                      | Internet                                    |
|                                    |                                             |
| DEBK                               |                                             |
|                                    | <u> </u>                                    |
|                                    |                                             |
| Lan IP 192.168.0.1 Internet IP 192 | .168.1.116 DHCP                             |
| Wan Setup                          |                                             |
| Connect type: DHCP 💌               |                                             |
|                                    |                                             |
| Wireless Setup                     |                                             |
| SSID: GO-RTW-N300                  |                                             |
| Key:                               | (8-63 characters or 64 hex digits)          |
|                                    |                                             |
| Save and Cor                       | nect Advanced Network Settings              |
| 6) In the Wan Setup option, you    | Wan Setun                                   |
| must select the type of Internet   | Hansetap                                    |
| connection provided by your in-    | Connect type: DHCP  DHCP                    |
| ternet service provider (ISP).     | DHCP                                        |

 In Wireless Setup, you can set the name of your wireless network (SSID). By default, the wireless network is configured with the name "Go-RTW-N300" and no password, so you can set a WPA key.

| Wireless Setup |             |                                    |
|----------------|-------------|------------------------------------|
| SSID:<br>Key:  | GO-RTW-N300 | (8-63 characters or 64 hex digits) |

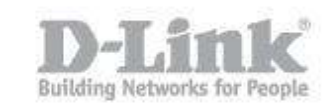

8) Once configured save changes from the Save and Connect button to finish setting.

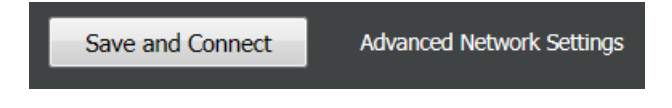